## Manual de uso del lector de tarjetas inteligentes EW1052

Descargue el controlador adecuado para su sistema operativo Windows o Mac desde la página:

https://support.ewent-online.com/hc/es/articles/360009566420-EW1052-Download-Drivers-Software

| W EW1052 Download Drivers, Software – Ewent | < +                                                                                          |           | / -  | - Ć | 7 | × |
|---------------------------------------------|----------------------------------------------------------------------------------------------|-----------|------|-----|---|---|
| ← → C 🔒 https://suppor                      | t.ewent-online.com/hc/es/articles/360009566420-EW1052-Downl.                                 | Q. L      | 2 \$ |     | 0 | : |
| ewent                                       |                                                                                              | ESPAÑOL + | l l  |     |   |   |
| Ewent > Conectividad                        | EW1052 USB Smart Card ID reader                                                              |           |      |     |   |   |
|                                             | EW1052 Download Drivers, Software                                                            |           |      |     |   |   |
|                                             | Este articulo no está disponible en tu idioma. El idioma original se muestra a continuación. |           |      |     |   |   |
|                                             | Download Software :                                                                          |           |      |     |   |   |
|                                             | Windows :                                                                                    |           |      |     |   |   |
|                                             | EW1052 Windows drivers                                                                       |           |      |     |   |   |
|                                             | Mac OS :                                                                                     |           |      |     |   |   |
|                                             | EW1052 Mac OS 10.9 patch                                                                     |           |      |     |   |   |
|                                             | EW1052 Mac OS 10.8 patch                                                                     |           |      |     |   |   |
|                                             | EW1052 Mac OS 10.11 to 12 drivers/patch                                                      |           |      |     |   |   |
|                                             |                                                                                              |           |      |     |   |   |

Instálelo en su ordenador.

Una vez realizada la instalación conecte el lector a un puerto USB libre, se encenderá una luz azul durante 5 segundos y después se apagará. El dispositivo ha quedado instalado.

A continuación, debe proceder a instalar el controlador adecuado de la tarjeta inteligente que desee leer. Este controlador, siempre ha de ser proporcionado por el emisor o fabricante de dicha tarjeta. En este caso, como ejemplo, vamos a indicar el procedimiento de instalación del DNI electrónico. Para poder leer el DNI electrónico, ha de descargarse el driver del propio DNI desde la página:

https://www.dnielectronico.es/PortalDNIe/PRF1\_Cons02.action?pag=REF\_1100

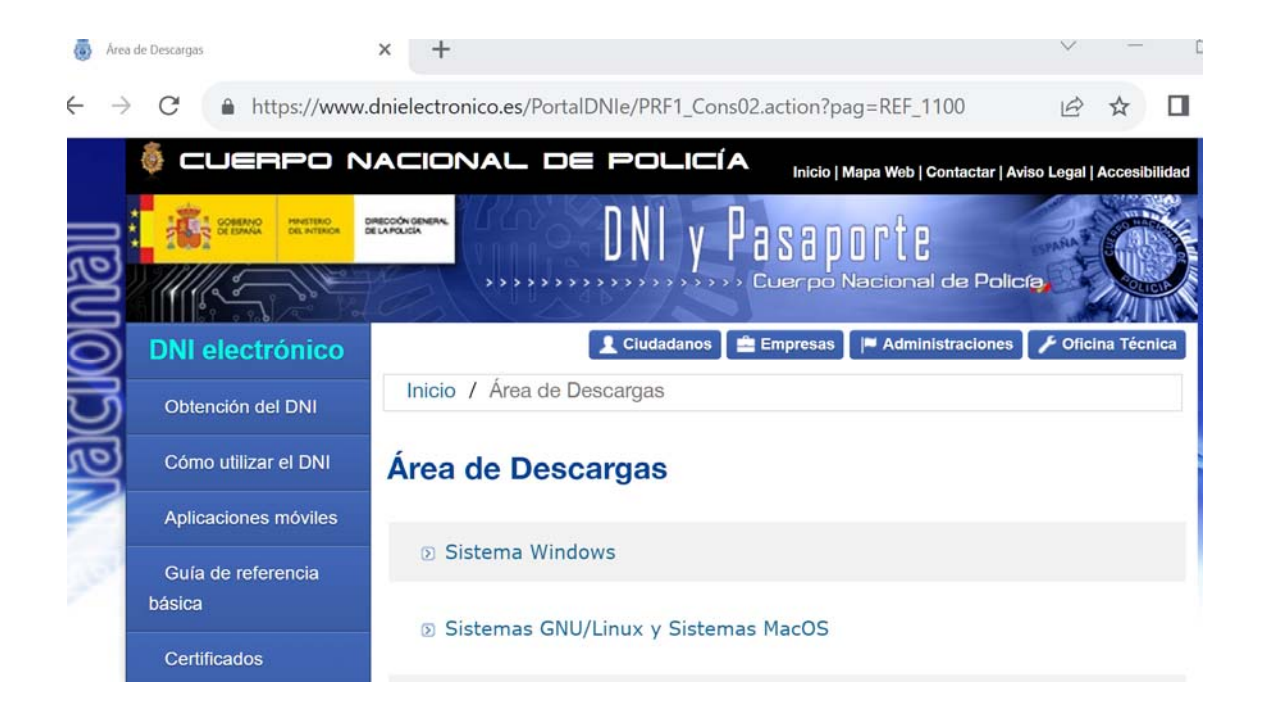

Una vez instalado este controlador, ya puede proceder a insertar el DNI.

La forma correcta de insertar cualquier tarjeta inteligente ha de ser con el chip hacia arriba.

Una vez insertado este, parpadeará una luz roja y azul alternativamente. Ahora ya podrá tener acceso a la información de su tarjeta inteligente